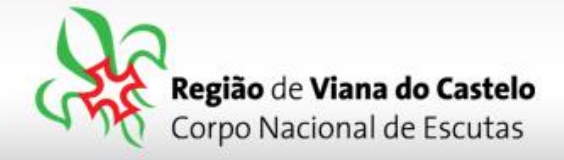

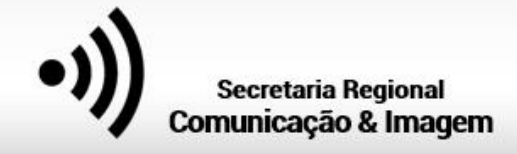

## Inscrição de Bandos/Patrulhas/Equipas/Tribos e Dirigentes que acompanham as Seccões.

1 - Solicitar ao responsável do vosso Agrupamento pelo SIIE (Chefe de Agrupamento ou Secretário) a inscrição do Agrupamento na Atividade Regional.

Para proceder a inscrição pelo SIIE, é necessário que os dados de cada elemento estejam minimamente completos. Nota para a importância de completar os dados de Saúde!

Chamamos a atenção para o preenchimento dos email's dos Pioneiros, Caminheiros e Dirigentes. Caso estes não estejam preenchidos, o SIIE não permite a sua inscrição!

## 2 - Aceder ao SIIE: <u>https://siie.escutismo.pt</u>

3 - Para esta inscrição é necessário aceder ao separador "Inscrição Ativ." (na barra superior do SIIE), selecionar a atividade Regional "ACAREG 2020 - Região de Viana do Castelo"

Para facilitar, utilizem a barra de pesquisa e insiram o código da atividade.

Código da Atividade: R18000009

| Dasht       | ooard      | Dados gerais        | Quotas / Censos         | Financeira 👻        | Inventário Ativida | des Inscrição Ativ | Eleiçõe | s Segurança       |                   |           |                   |
|-------------|------------|---------------------|-------------------------|---------------------|--------------------|--------------------|---------|-------------------|-------------------|-----------|-------------------|
| <b>+</b> No | ovo Regist | 0                   |                         |                     |                    |                    |         |                   | R180000           | 09        | Q TFiltros AT     |
| Drag a      | column he  | eader and drop it h | ere to group by that co | lumn                |                    |                    |         |                   |                   |           |                   |
| INS.        | ELEM.      | ATIV.               | DESCRIÇÃO               | DT. INICIO          | DT. FIM            | LOCAL              | TIPO    | GRUPC             | SEC               | ÇÃO       | IR. PARTICIPANTES |
|             | Ð          | R18000009           | ACAREG 2020 - Região (  | de Viana do Castelo | 12/08/202          | 16/08/2020         | Arc     | cos de Valdevez   | Acampamentos      | Regionais |                   |
|             | 0          | R2000003            | XV ACAREG VISEU 2020    | 1                   | 27/07/202          | 01/08/2020         | Qu      | iinta do Seminári | Acampamentos      | Regionais | C,D,E,P           |
|             | ٥          | R2000002            | XV ACAREG VISEU 2020    | / LOBITOS           | 29/07/202          | 01/08/2020         | Qu      | iinta do Seminári | Acampamentos      | Regionais | L,D               |
|             | 0          | R16000019           | X ACAREG 2020           |                     | 09/08/202          | 20 15/08/2020      | He      | rdade dos Gagos   | Acampamentos      | Regionais | L,E,P,C,D         |
|             | 0          | R02000058           | Algarve_PIF6_IPE        |                     | 01/02/202          | 02/02/2020         | Po      | rtimão            | Formação          | Regionais | D                 |
|             | ۵          | R13000041           | Aniversário CNE Madei   | ra Serviços         | 08/12/201          | 08/12/2019         | Fu      | nchal             | Jogos Cidade/Vila | Regionais |                   |
|             | ٥          | R13000040           | Aniversário CNE Madeir  | ra                  | 08/12/20           | 08/12/2019         | Fu      | nchal             | Jogos Cidade/Vila | Regionais |                   |
|             | ٥          | R02000057           | Algarve_PIF5_Enriqueci  | mento               | 07/12/201          | 07/12/2019         | Fai     | 0                 | Formação          | Regionais | D                 |
|             | ٥          | R17000007           | ACAREG 2020 - Era Uma   | a Vez Setúbal       | 01/08/202          | 08/08/2020         | Se      | simbra            | Acampamentos      | Regionais | C,L,E,P,D         |
|             | ۵          | R11000041           | FGPE 2019               |                     | 06/12/201          | 08/12/2019         | Ca      | sa Jovem Papa Fr  | Formação          | Regionais | D                 |
|             |            |                     |                         |                     |                    |                    |         |                   |                   |           |                   |

Junta Regional Apartado 20 Viana do Castelo 4901-909 Viana do Castelo

NIF: 500 972 052

@ geral.vianadocastelo@escutismo.pt

www.vianadocastelo.cne-escutismo.pt

Associação Educativa de Juventude, Fundada em 1923 • Instituição de Utilidade Pública • Associação Não Governamental de Ambiente Equiparada • Membro: Fundador da Organização Mundial do Movimento Escutista, da Conferência Internacional Católica do Escutismo, da Federação Escutista de Portugal, do Conselho Nacional de Juventude, do Conselho Geral da Unesco, do Conselho Nacional de Movimentos de Obras do Apostolado dos Leigos • Ordem do Mérito • Medalha de Bons Serviços Desportivos Medalha de Honra da Cidade de Lisboa • Medalha do Tiradentes - União dos Escoteiros do Brasil • Membro Honorário da Ordem do Infante D. Henrique

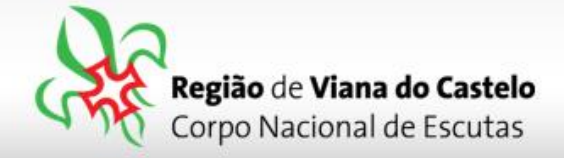

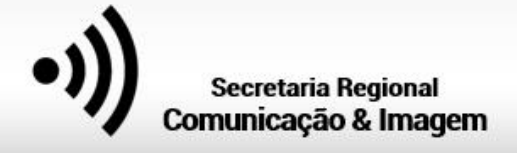

**4** – Já dentro da Atividade, o primeiro separador a preencher são os "**Dados do Agrupamento**".

Aqui, devem selecionar o Dirigente responsável pelo Agrupamento na Atividade. Pode ser, por exemplo o Chefe do Agrupamento.

O SIIE vai listar todos os Dirigentes do Agrupamento... basta selecionar.

No final façam "Guardar" (no fundo da página).

<mark>5</mark> - Depois de Guardar os Dados do Agrupamento, cliquem em "Seguinte", na lateral direita da página...

| Dados agrupamento                                    | a<br>Dados dinamicos  | R<br>Inscrições Provisórias | receições Definitivas | Construção Equipas | Finalizar  |
|------------------------------------------------------|-----------------------|-----------------------------|-----------------------|--------------------|------------|
| Dados da atividade                                   |                       |                             |                       |                    | Seguinte O |
| descrição São Jorge 2019 - Região de Viana do Castel | 0                     |                             | local Seixas, Caminha |                    |            |
| data inicial 2019-04-28T00:00:00                     | data final 2019-04-28 | 100:00:00                   |                       |                    |            |
| São Jorge 2019                                       |                       |                             |                       |                    |            |

**DADOS DINÂMICOS:** Neste separador, pedimos que nos indiquem o <u>tamanho</u> e o <u>número de</u> <u>T-Shirt's</u>, de acordo com os elementos inscritos. (Ex.: "Tamanho 10" = 5 / "Tamanho M" = 4...).

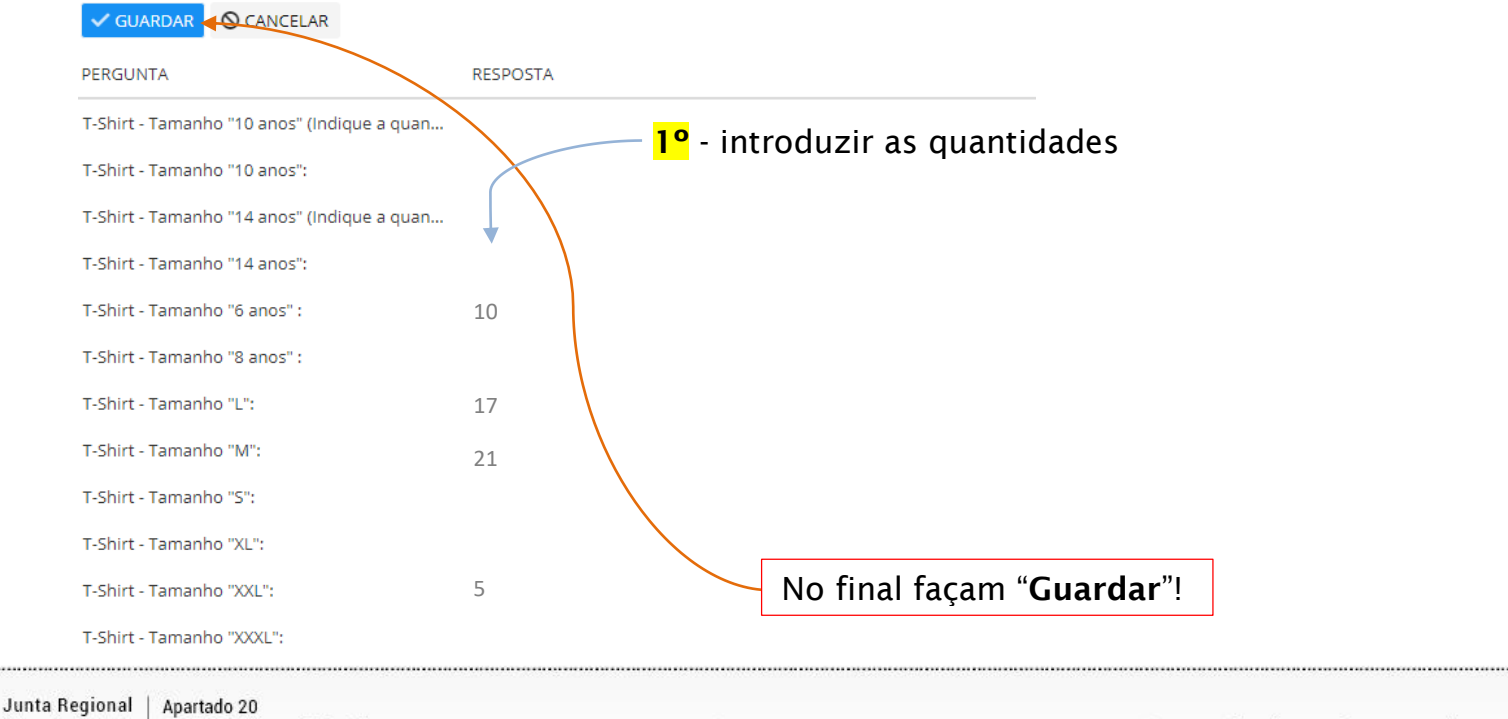

Viana do Castelo | 4901-909 Viana do Castelo NIF: 500 972 052 @ geral.vianadocastelo@escutismo.pt • 🚱 www.vianadocastelo.cne-escutismo.pt

Associação Educativa de Juventude, Fundada em 1923 • Instituição de Utilidade Pública • Associação Não Governamental de Ambiente Equiparada • Membro: Fundador da Organização Mundial do Movimento Escutista, da Conferência Internacional Católica do Escutismo, da Federação Escutista de Portugal, do Conselho Nacional de Juventude, do Conselho Geral da Unesco, do Conselho Nacional de Movimentos de Obras do Apostolado dos Leigos • Ordem do Mérito • Medalha de Bons Serviços Desportivos • Medalha de Honra da Cidade de Lisboa • Medalha do Tiradentes - União dos Escutieros do Brasil • Membro Honorário da Ordem do Infante D. Henrique

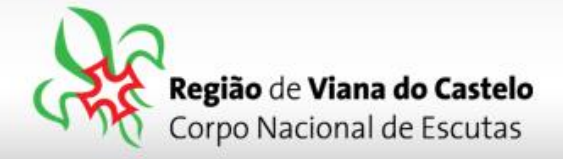

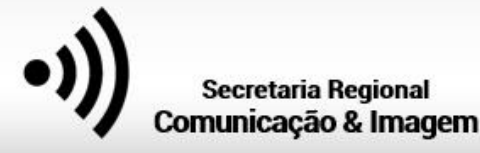

De forma a simplificar ao máximo os procedimentos de inscrição, optamos por não preencher as inscrições provisórias... assim, cliquem novamente em "Seguinte" até chegarem ao separador "Inscrições definitivas".

**NOTA:** Após a inscrição, os Agrupamentos poderão alterar / substituir / acrescentar participantes.

Após conclusão do período de inscrição, será enviado a todos os Agrupamentos uma lista com os inscritos.

6 – Chegados ao separador "Inscrições Definitivas", será necessário selecionar os participantes de cada Secção:

| 1º Lobitos 2º Explorad                       | ores 3° Pioneiros                | 4º Cam          | inheiros       | Dirigente                 | es                      |                           |                             |
|----------------------------------------------|----------------------------------|-----------------|----------------|---------------------------|-------------------------|---------------------------|-----------------------------|
|                                              |                                  |                 |                |                           |                         |                           |                             |
| Dashroard Dados Agrypamento 🗸 Financeira 🗸   | Reuniões - Inventário Atividades | Inscrição Ativ. | Flor de Lis E  | leições Observaçõe        | es Segurança            |                           |                             |
| Ativits Antigas<br>Intodas as atividades     |                                  |                 |                |                           |                         | Inscrição                 | definitiva: <b>pendente</b> |
| Dados agrupa mento Dado                      | os dinamicos Inscrições I        | Provisórias     | Inscriçõe      | <b>a</b><br>s Definitivas | Construção Equip        | as                        | Finalizar                   |
| G Anterior                                   |                                  |                 |                |                           |                         |                           | Seguinte 🕄                  |
| <b>€</b> Comprovativos                       | Ļ                                |                 | 0 €<br>LOBITOS | 0 €<br>EXPLORADORES       | 0€ 0€<br>PIONEIROS CAMI | 0€<br>INHEIROS DIRIGENTES | 0€<br>TOTAL                 |
| Lobitos Exploradores Pioneiros Caminheiro    | s Dirigantes                     |                 |                |                           |                         |                           |                             |
| Escolha os Lobitos que pretende inscrever    |                                  |                 |                |                           |                         |                           |                             |
|                                              |                                  |                 |                |                           |                         |                           |                             |
| † idatividade ×                              |                                  |                 |                |                           |                         |                           |                             |
| NIN NOME                                     |                                  | COMENTARIOS     | DATAINSCRICAO  | VALORAPAGAR AGR           | RUPAMENT INSCRITO       |                           |                             |
| <ul> <li>idatividade: A80180001</li> </ul>   |                                  |                 |                |                           |                         |                           | *                           |
| 1312006346005 Alexandra Migusi Podriguas San | \$15.                            | null            |                | 0 \$34                    | a 🖌                     |                           |                             |
| 1518669349007 Gabriel Gongalwis Lime Sequery | ,                                | null            |                | 0 🕬                       | a <b>e</b>              |                           |                             |
| 1518806348009 Eduardo Migueli da Silva Alves |                                  | null            |                | 0 934                     | 14 <b>D</b>             |                           |                             |
| +51806034010 Tage Canadon Martins            |                                  | null            |                | 0 834                     | 18 D                    |                           |                             |
| 1518005349014 Gençalır Rodrigues Gençalırer  |                                  | null            |                | 0 434                     | s e                     |                           |                             |
| 1615000348001 Dioge Piuse Marques            |                                  | null            |                | 0 4344                    | iù €                    |                           |                             |

Nos Separadores Lobitos / Exploradores / Pioneiros / Caminheiros - Apenas necessitam de selecionar os elementos que irão participar no ACAREG, colocando o visto na coluna "Inscrito". Nos Pioneiros e Caminheiros, é obrigatório a colocação de um email de contacto.

ALERTA: Em cada separador, após selecionarem os inscritos, é necessário clicar em "GUARDAR"!

Junta Regional | Apartado 20 Viana do Castelo 4901-909 Viana do Castelo

NIF: 500 972 052

@ geral.vianadocastelo@escutismo.pt

www.vianadocastelo.cne-escutismo.pt

Associação Educativa de Juventude, Fundada em 1923 • Instituição de Utilidade Pública • Associação Não Governamental de Ambiente Equiparada • Membro: Fundador da Organização Mundial do Movimento Escutista, da Conferência Internacional Católica do Escutismo, da Federação Escutista de Portugal, do Conselho Nacional de Juventude, do Conselho Geral da Unesco, do Conselho Nacional de Movimentos de Obras do Apostolado dos Leigos • Ordem do Mérito • Medalha de Bons Serviços Desportivos Medalha de Honra da Cidade de Lisboa • Medalha do Tiradentes • União dos Escoteiros do Brasil • Membro Honorário da Ordem do Infante D. Henrique

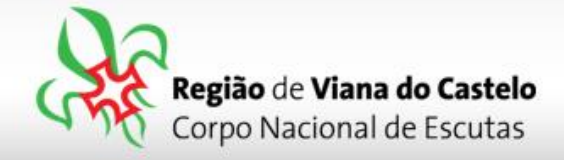

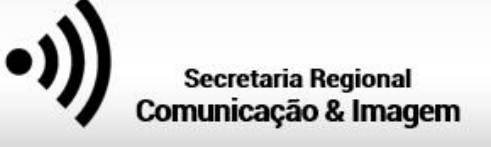

→ No **Separador Dirigentes**, apenas se inscrevem os Dirigentes que irão acompanhar as Secções! Desta forma <u>é necessário selecionar a Secção em que irá estar presente</u>.

| ✓<br>• | GUARDAR O CANC                    | ELAR                                                                          | Seleccionar a<br>Secção / Equipa<br>onde irá particip | bar:         | Colocar<br>Dirigento<br>participa | o Visto n<br>es que ir<br>ar no ACA | aos<br>ão<br>AREG |          |          |
|--------|-----------------------------------|-------------------------------------------------------------------------------|-------------------------------------------------------|--------------|-----------------------------------|-------------------------------------|-------------------|----------|----------|
|        | NIN                               | NOME                                                                          | EMAIL                                                 | COMENTARIOS  | DATAINSCRICAO VALOR               | APAGAR                              | AGRUPAMENT        | SECCAOAC | INSCRITO |
| 4      | idatividade: R1800                | 00009                                                                         |                                                       |              |                                   |                                     |                   |          |          |
|        | 动物的运输运                            | Piquis Miguel Hersche Costa Spirier                                           |                                                       | 854 <b>5</b> | 44-12-30-4                        | 影                                   | (34)              | L        | ⊻        |
|        | 411 (ACOMISABLE)*                 | jaana Miranaka Alamanas                                                       | janena an manakan digerani a ant                      | end?         | 94/12/2019                        | 384<br>1                            | 6349              | E        |          |
|        |                                   | mender bristere former Merhado                                                | Minal Tagle & Spirit all                              | 制建度          | \$457.3C\$\$\$                    | 348                                 | \$29.49.          | P        | <b>e</b> |
|        |                                   | jaže American Logaes Anaes Leike                                              | jaan norto i takking mala pro                         | 物磷           | San 2018年9                        | 输                                   | (Singe            | С        |          |
|        | garanti adari                     | juntan Pilipa Antonias da Santa                                               | in the second state of the second second              | ali ali      | 9471202018                        | 592                                 | 51448             | D        | <b>e</b> |
|        | sint constant of the other in the | ร้างสีของกับ และส่วาที่สีของของ หลึ่งเขาสีประวัฒนา และเอา เสร็จเล สีสี สะสารก |                                                       |              |                                   | sh.                                 | underhit-         |          | 0        |

L (Lobitos) - O Dirigente inscreve-se para acompanhar um Bando / Alcateia

E (Exploradores) - O Dirigente inscreve-se para acompanhar uma Patrulha / Expedição

P (Pioneiros) - O Dirigente inscreve-se para acompanhar uma Equipa / Comunidade

C (Caminheiros) - O Dirigente inscreve-se para acompanhar uma Tribo / Clã

Os restantes Dirigentes, que se inscrevem para trabalhar nos Serviços do ACAREG, devem consultar o Manual de Inscrição Individual e proceder de acordo com as instruções.

7 - Depois de selecionar todos os elementos que irão participar no ACAREG, cliquem em "Seguinte", na lateral direita da página...

O próximo passo será a "Construção das Equipas".

Na Construção das Equipas, <u>em cada uma das secções</u> que inscreveram elementos, irá surgir, na aba esquerda, uma listagem com todos esses nomes.

Comecemos pela 1ª Secção: Comecem por dar nome a cada um dos Bandos. Depois, arrastem cada um dos nomes dos lobitos para cada um desses Bandos.

De seguida façam o mesmo procedimento para os Exploradores, Pioneiros e Caminheiros. Neste separador não é necessário Guardar pois, o SIIE fá-lo-á automáticamente.

Junta Regional | Apartado 20 Viana do Castelo | 4901-909 Viana do Castelo NIF: 500 972 052 • @ geral.vianadocastelo@escutismo.pt • & www.vianadocastelo.cne-escutismo.pt

Associação Educativa de Juventude, Fundada em 1923 • Instituição de Utilidade Pública • Associação Não Governamental de Ambiente Equiparada • Membro: Fundador da Organização Mundial do Movimento Escutista, da Conferência Internacional Católica do Escutismo, da Federação Escutista de Portugal, do Conselho Nacional de Juventude, do Conselho Geral da Unesco, do Conselho Nacional de Movimentos de Obras do Apostolado dos Leigos • Ordem do Mérito • Medalha de Bons Serviços Desportivos • Medalha de Honra da Cidade de Lisboa • Medalha do Tiradentes - União dos Escuteiros do Brasil • Membro Enorário do Ordem do Infante D. Henrique

| Região de Viana<br>Corpo Nacional d                                                                                                    | <b>do Castelo</b><br>de Escutas                                                                                                    |                                                        | •1)                | Secretaria Region<br>Comunicação & Im |
|----------------------------------------------------------------------------------------------------|----------------------------------------------------------------------------------------------------|--------------------------------------------------------|--------------------|---------------------------------------|
| < lista de agrupamentos                                                                                                    |                                                                                                    |                                                        |                    | A editar 0348                         |
| Dashboard Dados Agrupamento 🗸 Financeira                                                                                                    |                                                                                                    | o Ativ. Flor de Lis Eleições Observações               | Segurança          |                                       |
| Ativas Antigas                                                                                                    |                                                                                                    |                                                        |                    |                                       |
| todas as atividades                                                                                                    |                                                                                                    |                                                        |                    | Inscrição definitiva: pendente        |
| Dados agrupamento D                                                                                                    | ados dinamicos Inscrições Provisórias                                                                                                    | Inscrições Definitivas                                 | Construção Equipas | Finalizar                             |
| Anterior                                                                                                    |                                                                                                    |                                                        |                    | Seguinte <b>O</b>                     |
| Lobitos Exploradores Pioneiros Caminhe                                                                                                    | Bando 1                                                                                                    | Bando 2                                                | Bando 3            |                                       |
| -1+8090343515 - Tonga Carumbu Newtons<br>1515660548502 - Ace Wargernia Dies Mesupisi                                                                                                    | Preto                                                                                                    | Branco                                                 | Castanho           |                                       |
| 118203343044 - Santiago Eristia Goraraja                                                                                                    | A 18090349005 - Alexandre Meguel Rodingsies Sector                                                                                                    | Standerszervez - Sterneses Ania France                 |                    |                                       |
| R LODOS S-SOCIA - Oceania Misan de Ponze                                                                                                    | 551 20563248014 - Georgan Aperigues Georgeives                                                                                                    | 5130000842005 - Ana Tedra da fava artición             | ·                  |                                       |
| 719035548003 - Mariana Arabin Propersa                                                                                                    | TORIESTORY - LONG ON MICHAEL & DOCK AND S                                                                                                    | 778 BOOLEVISION - Stormer Store de Marster Franker     | N 4 0              | de 0 🕨 🖻 🖒                            |
| 7190(11340)06 - Hartin Lemmer de Barros                                                                                                    | 1.1. TARPARENTELLE TAREAU DE DES DE SECONDELLE<br>CONTENTION DE LE CONTENTION DE LE CONTENTIÓN DE LE CONTENTIÓN DE LE<br>CONTENTIÓN DE LE CONTENTIÓN DE LE CONTENTION DE LE CONTENTIÓN DE LE CONTENTIÓN DE LE CONTENTIÓN DE LE CONTENTIÓN DE LE CONTENTIÓN DE LE CONTENTIÓN DE LE CONTENTIÓN DE LE CONTENTIÓN DE LE CONTENTIÓN DE LE CONTENTION DE LE CONTENTIÓN DE LE CONTENTI DE LE CONTENTE DE LE CONTENTE DE | 15 12022 - And Caroline Class Linear                   | <del>7</del> /     | 0                                     |
| 218000248007 - Anthree Donorques de Vireada Gorre                                                                                                    | 191000000 - Galacial Conception Linna Beccasica                                                                                                    | 1 Philip Philadelia , Aliston Manual & Philadelia      | ~                  |                                       |
| 1818060760002 - Maria Suskina Paus Veicsu<br>Suskina and Suskina and Suskina and Suskina and Suskina and Suskina and Suskina and Suskina and Suskina and Sus<br>Suskina and Suskina and Suskina and Suskina and Suskina and Suskina and Suskina and Suskina and Suskina and Sus | a 1 de 1 > >                                                                                                    | O         I         0         de 0         >         H | 0                  |                                       |
| H - 1 de 1 > >                                                                                                    | C Bando 4                                                                                                    | Bando 5                                                | Bando 6            |                                       |
|                                                                                                    |                                                                                                    |                                                        |                    |                                       |

8 - Depois de finalizada a constituição das Equipas, faça "Seguinte" até ao separador
 "Finalizar". Nesta área irá visualizar o valor a pagar por cada uma das secções e o total.

Clique em "Finalizar Inscrição".

Os valores relativos às inscrições deverão ser enviados através de transferência bancária para a Junta Regional, <u>só depois de receberem as indicações do Secretário Regional</u> <u>Financeiro</u>!

Os pagamentos para o ACAREG, para as inscrições efetuadas na 1ª Fase, poderão ser pagas em 2 prestações.

🖂 Em caso de dúvidas relacionadas com o porcesso de inscrição, devem contactar:

Info.vianadocastelo@escutismo.pt

🖂 Em caso de dúvidas relacionadas com os pagamentos, devem contactar:

## financeiro.vianadocastelo@escutismo.pt

Junta Regional | Apartado 20 Viana do Castelo | 4901-909 Viana do Castelo | NIF; 500 972 052 • @ geral.vianadocastelo@escutismo.pt • 🚱 www.vianadocastelo.cne-escutismo.pt

Associação Educativa de Juventude, Fundada em 1923 • Instituição de Utilidade Pública • Associação Não Governamental de Ambiente Equiparada • Membro: Fundador da Organização Mundial do Movimento Escutista, da Conferência Internacional Católica do Escutismo, da Federação Escutista de Portugal, do Conselho Nacional de Juventude, do Conselho Geral da Unesco, do Conselho Nacional de Movimentos de Obras do Apostolado dos Leigos • Ordem do Mérito • Medalha de Bons Serviços Desportivos • Medalha de Honra da Cidade de Lisboa • Medalha do Tiradentes - União dos Escoteiros do Brasil • Membro Honorário da Ordem do Infante D. Henrique